2017-NOVIEMBRE

## GUÍA PARA SOLICITUD Y/O CORRECCIÓN DE INFORMACIÓN DE CUENTA MUNICIPAL

(solicitar y/o corregir informació de cuenta municipal)

Alcaldía de Guayaquil

## Alcaldía de Guayaquil

NOTA

GUÍA PARA SOLICITUD Y/O CORRECCIÓN DE INFORMACIÓN DE CUENTA MUNICIPAL

GUÍA No. 011

- **1**\_- Ingresar a la página web del Gobierno Autóomo Descentralizado Municipal de Guayaquil: <u>http://www.guayaquil.gob.ec/</u>
- 2.- Dar clic en el ícono "SERVICIOS EN LÍNEA", que se encuentra en la secció SERVICIOS.

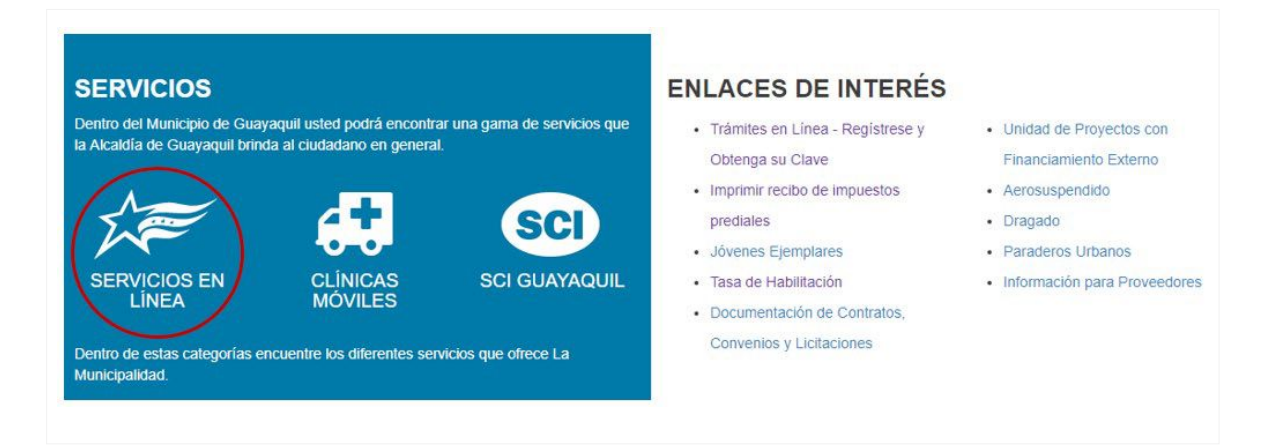

J.- Dar clic en la opció "Mi Cuenta", de la barra de menúy luego en la opció "Solicitud y/o Correcció de Informació".

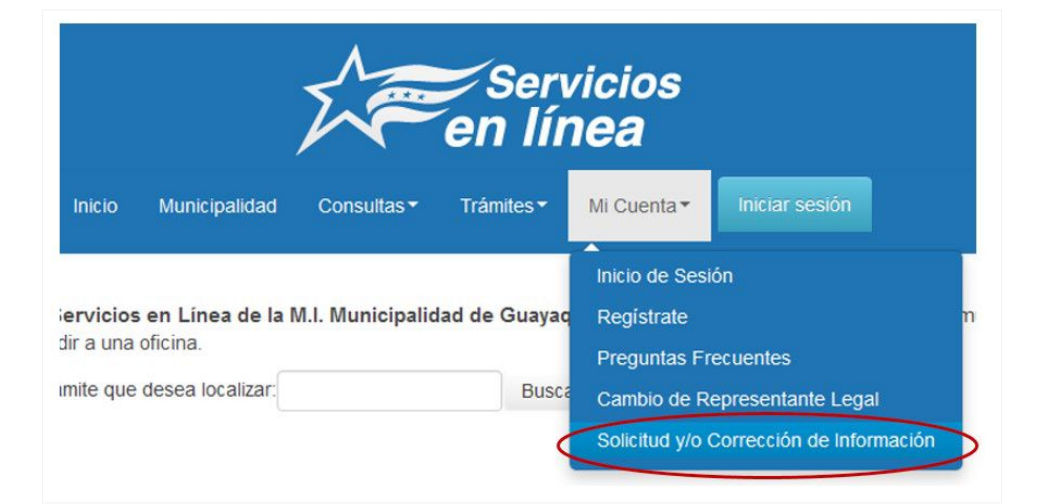

**4.-** Siga los pasos que se indican en la pantalla <u>Solicitud y/o Correcció de Informació</u> <u>de Cuenta Municipal.</u>

El <u>formulario</u> de solicitud debe ser firmado por el titular de la cuenta o representante legal.